## Turbo Physio

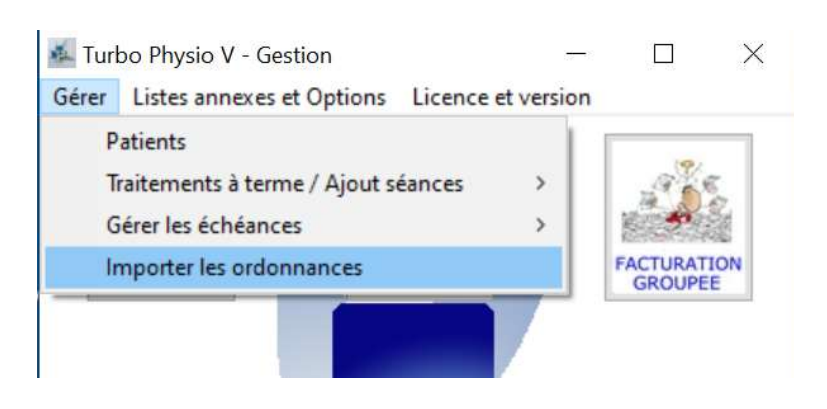

Une option dans le Menu permet d'importer automatiquement une liste d'ordonnances scannées dans les traitements.

Sous Facturation groupée, il est possible d'obtenir la liste des traitements en cours et vérifier la situation avec les ordonnances. (voir fascicule *Contrôle Ordonnances jointes - Etat des traitements.pdf*)

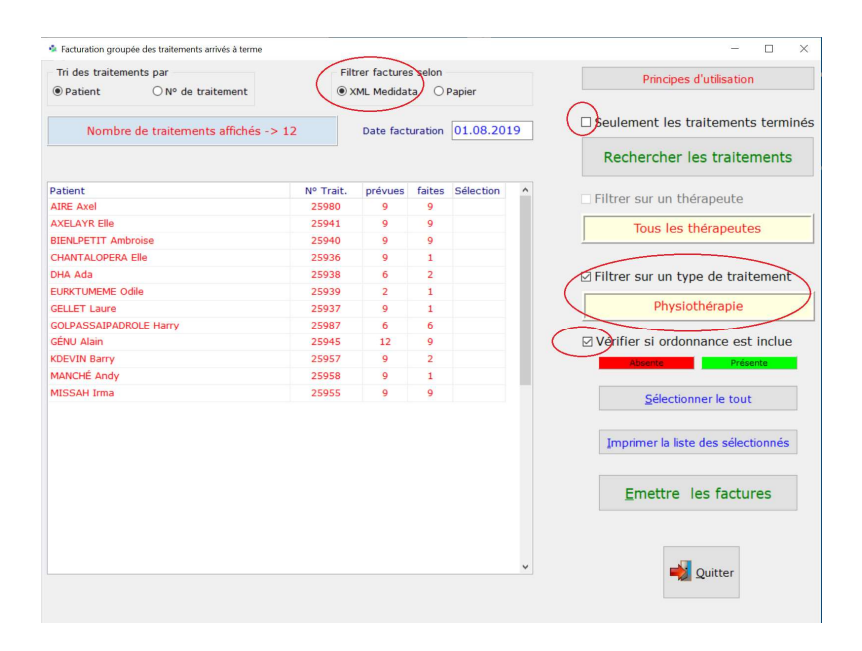

- Enlever la coche de l'option Seulement les traitements terminés.Afin de voir l'ensemble des traitements en cours.

- Sélectionner XML
- Sélectionner Physiothérapie

- Cocher Vérifier si ordonnance est inclue

Dans la liste de traitements affichée, aucun n'a encore reçu d'ordonnance dans cet exemple.

### Exemple de procédure

- Sélectionner les traitements pour lesquels l'ordonnance est à importer. En l'occurrence, dans l'exemple, tous les traitements seront sélectionnés.
- Imprimer la liste des sélectionnés
- scanner les ordonnances correspondantes.

Règles à respecter pour les noms des scans

- Scan en **pdf** / niveau de gris / pas de couleur / haute compression. La taille doit être inférieure à 500 KB. En principe moins de 200 KB suffisent à fournir un scan parfaitement lisible. Au delà de 500 KB les scans sont refusés en mode importation groupée, mais autorisés sous import manuel depuis la fiche du traitement. Accepté en mode manuel, voir fascicule Limitation taille des ordonnances et documents joints aux factures.pdf
- ✓ Toujours commencer par le n° du traitement, par exemple 12345.pdf
- ✓ Eventuellement ajouter le nom du patient ou un texte après le numéro en utilisant le soulignement ou un point, par exemple 12345\_Terieur Alain.pdf ou 12345.Terieur.pdf

Le non respect entraîne le refus du scan à l'importation.

# Jurbo Physio

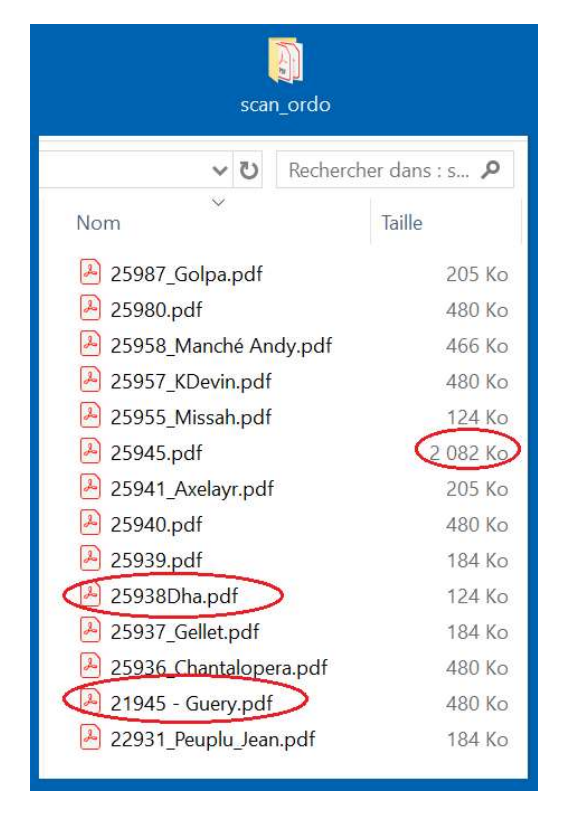

Le réglage du scanner envoie les scans des ordonnances *pdf* sous **scan\_ordo** sur le bureau de Windows.

Ce dossier peut être réglé dans les options du scanner et synchronisé ensuite dans *TurboPhysio Administration* Menu *Paramétrage des Options par défaut*, onglet *Mode de facturation*.

Dans cet exemple, 14 ordonnances scannées sont présentes.

Les cercles rouges indiquent que 3 des scans ne respectent pas les conditions fixées. Soit

- le nom du scan (25938 et 21945)

- la taille du scan (2'082КВ)

### L'option Importer les ordonnances du Menu de TurboPhysio Gestion ouvre la fenêtre

| Import automatique des ordonnances scannées                                                                                                    | - D X                                                                                                    |
|----------------------------------------------------------------------------------------------------|----------------------------------------------------------------------------------------------------|
| Tout sélectionner                                                                                                    | Important                                                                                                    |
| 21945 - Guery.pdf<br>22931_Peuplu_Jean.pdf<br>25936_Chantalopera.pdf<br>25937_Gellet.pdf<br>25938Dha.pdf<br>25940.pdf<br>25940.pdf<br>25941_Axelayr.pdf<br>25945.pdf<br>25955_Missah.pdf<br>25955_KDevin.pdf<br>25958_Manché Andy.pdf<br>25988.pdf<br>25987_Golpa.pdf | <ul> <li>Les ordonnances scannées doivent être au format pdf</li> <li>L'import est refusé en mode automatique si la taille excède 500 KB</li> <li>Le nom du fichier scan de l'ordonnance doit respecter ces formats :</li> <li>Soit -&gt; numérotraitement.pdf</li> <li>ou -&gt; numérotraitement_nompatient.pdf</li> <li>Par exemple 25989.pdf ou 25987_Golpa.pdf</li> <li>Le choix s'ouvre automatiquement dans le dossier par défaut indiqué pour le scan des ordonnances. Ce dossier est réglable dans TurboPhysio Administration Mend Options par défaut sous l'onglet Mode de facturation et bouton Dossier par défaut pour les ordonnances scannées</li> </ul> |
|                                                                                                    | C:\<br>Users<br>Utilisateur<br>Desktop<br>Scan_ordo                                                                                                    |
|                                                                                                    | Quitter                                                                                                    |

La liste des scans s'ouvre automatiquement dans le dossier préréglé **scan\_ordo**.

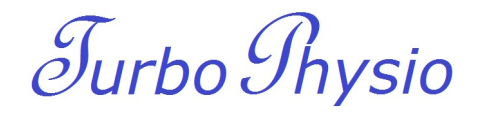

Trois manières de sélectionner les scans souhaités :

- 1 L'ensemble des scans par un clic sur le bouton Tout sélectionner
- 2 Jumport automatique des ordonnances scannées

Import automatique des ordonnances scannées

Tout sélectionner 21945 - Guery.pdf 22931\_Peuplu\_Jean.pdf 25936\_Chantalopera.pdf 25937\_Gellet.pdf 25938Dha.pdf

25939.pdf 25940.pdf 25941\_Axelayr.pdf 25945.pdf 25955\_Missah.pdf 25957\_KDevin.pdf 25958\_Manché Andy.pdf

25980.pdf 25987\_Golpa.pdf

3

| Tout sélectionner                                                  | Important                                     |  |  |
|--------------------------------------------------------------------|-----------------------------------------------|--|--|
| 21945 - Guery.pdf                                                  |                                               |  |  |
| 22931 Peuplu Jean.pdf                                              | - Les ordonnances scannées de                 |  |  |
| 25936 Chantalopera.pdf                                             | - L'import est refusé en mode                 |  |  |
| 25937 Gellet.pdf                                                   | - Le nom du fichier scan de l'or              |  |  |
| 25938Dha.pdf                                                       |                                               |  |  |
| 25939.pdf                                                          | Soit -> numérotraitement.pdf                  |  |  |
| 25940.pdf                                                          | ou -> numérotraitement nom                    |  |  |
| 25941_Axelayr.pdf                                                  | _                                             |  |  |
| 25945.pdf                                                          | Par exemple 25989.pdf ou 259                  |  |  |
| 25955_Missah.pdf                                                   |                                               |  |  |
| 25957_KCTPL + clic nour sélectionner ou désélectionner. Touche gau | che maintenue glisser nour sélection multiple |  |  |
| 25958_Manche Anay.pu                                               | indique pour le scan des ordoni               |  |  |
| 25980.pdf                                                          | dans TurboPhysio Administratic                |  |  |
| 25987_Golpa.pdf                                                    | sous l'onglet Mode de facturati               |  |  |
|                                                                    |                                               |  |  |

Touche gauche souris enfoncée puis glisser sélectionnera dans la liste

Touche CTRI du clavier puis clic droit de la souris sélectionne les scans souhaités

Une fois les scans sélectionnés, cliquer le bouton VALIDER

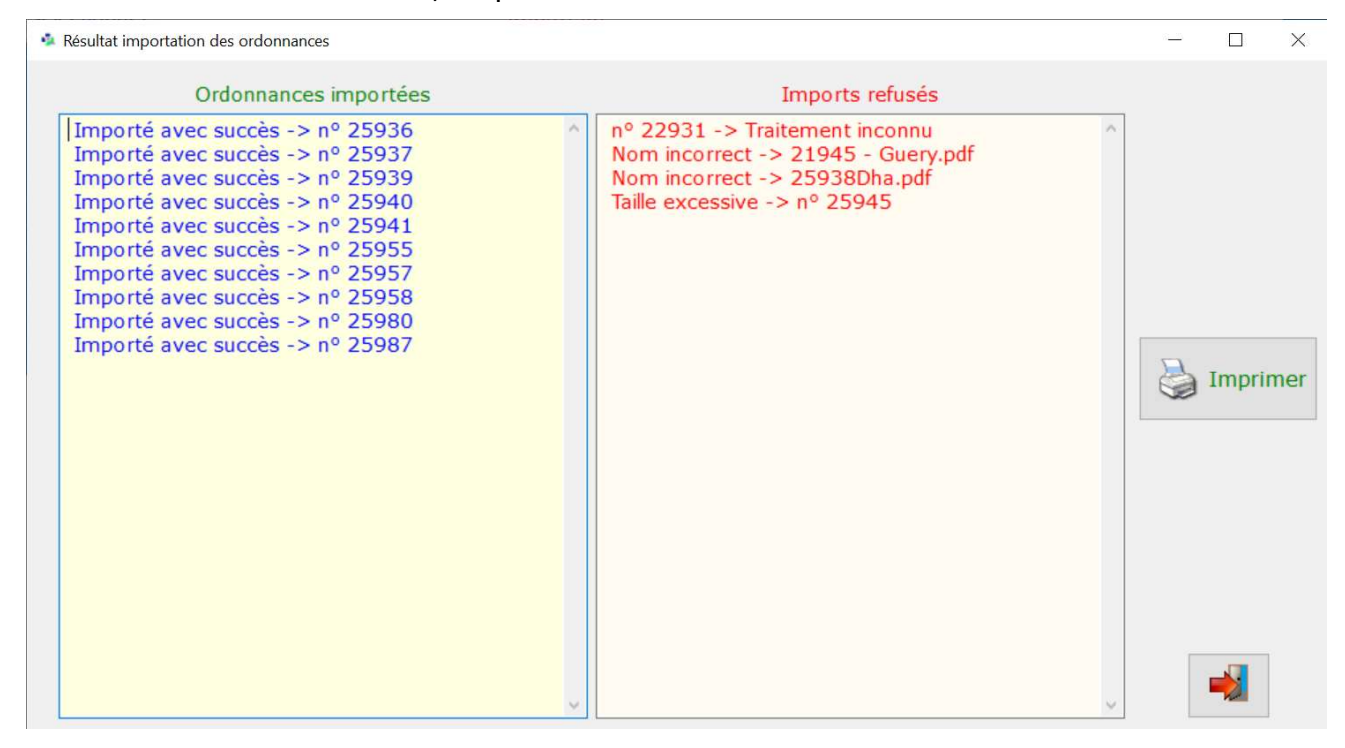

Le résultat apparait une fois l'import terminé.

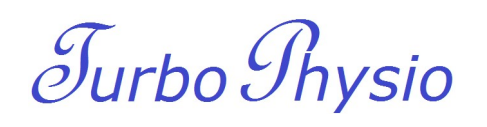

|   | v ک                   | Rechercher dans : s 🔎 |   |
|---|-----------------------|-----------------------|---|
| ^ | Nom                   | Taille                | N |
|   | ଌ 25945.pdf           | 2 082 Ko              | 3 |
|   | 🔑 21945 - Guery.pdf   | 480 Ko                | 2 |
|   | 🔑 22931_Peuplu_Jean.p | odf 184 Ko            | 2 |
|   | 🔑 25938Dha.pdf        | 124 Ko                | 2 |

Les scans importés avec succès sont alors supprimés automatiquement du dossier **scan\_ordo** 

Il ne reste que les 4 scans non importés pour cause d'erreur ou de non respect du nom.

- > Le scan 25945.pdf a une taille excessive avec 2'082 KB (maximum 500 KB)
- > Les scans 21945 et 25938 ne respectent pas les règles du nom du fichier
- > Le scan 22931 ne correspond pas ou plus à un traitement existant.

Si une **ordonnance est déjà présente** dans le traitement, l'import sera refusé et le scan sera signalé refusé à l'importation pour cette cause.

#### Un rapide contrôle nous indique le succès des importations

| Patient     ONº de traitement  | ient O N° de traitement |                               |        |           |    | Philippes u utilisation             |  |
|--------------------------------|-------------------------|-------------------------------|--------|-----------|----|-------------------------------------|--|
| Nombre de traitements affichés | -> 12                   | 2 Date facturation 01.08.2019 |        |           | 19 | □ Seulement les traitements termin  |  |
|                                |                         |                               |        |           |    | Rechercher les traitements          |  |
| atient                         | Nº Trait.               | prévues                       | faites | Sélection | ^  | Eiltror cur un thóranouto           |  |
| IRE Axel                       | 25980                   | 9                             | 9      |           |    |                                     |  |
| XELAYR Elle                    | 25941                   | 9                             | 9      |           |    | Tous les thérapeutes                |  |
| ENLPETIT Ambroise              | 25940                   | 9                             | 9      |           |    |                                     |  |
| HANTALOPERA Elle               | 25936                   | 9                             | 1      |           |    |                                     |  |
| HA Ada                         | 25938                   | 6                             | 2      |           |    | ☑ Filtrer sur un type de traitement |  |
| JRKTUMEME Odile                | 25939                   | 2                             | 1      |           |    |                                     |  |
| ELLET Laure                    | 25937                   | 9                             | 1      |           |    | Physiothérapie                      |  |
| DLPASSAIPADROLE Harry          | 25987                   | 6                             | 6      |           |    |                                     |  |
| NU Alain                       | 25945                   | 12                            | 9      |           |    | Vérifier si ordonnance est inclue   |  |
| DEVIN Barry                    | 25957                   | 9                             | 2      |           |    | Absente Présente                    |  |
| ANCHÉ Andy                     | 25958                   | 9                             | 1      |           |    |                                     |  |
| ISSAH Irma                     | 25955                   | 9                             | 9      |           |    | Sélectionner le tout                |  |
|                                |                         |                               |        |           |    | Imprimer la liste des sélectionnés  |  |
|                                |                         |                               |        |           |    | <u>E</u> mettre les factures        |  |
|                                |                         |                               |        |           |    |                                     |  |